## USBCAN 驱动及上位机安装方法

### 第一步

1.把 USBCAN 设备用 usb 线与电脑连接,如图 PWR,SYS 常亮

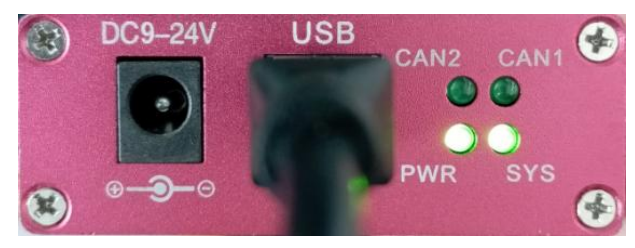

2.如果设备是双通道,可以将两个 can 通道连起来进行自发自收(H-H,L-L,PG 悬空即可)

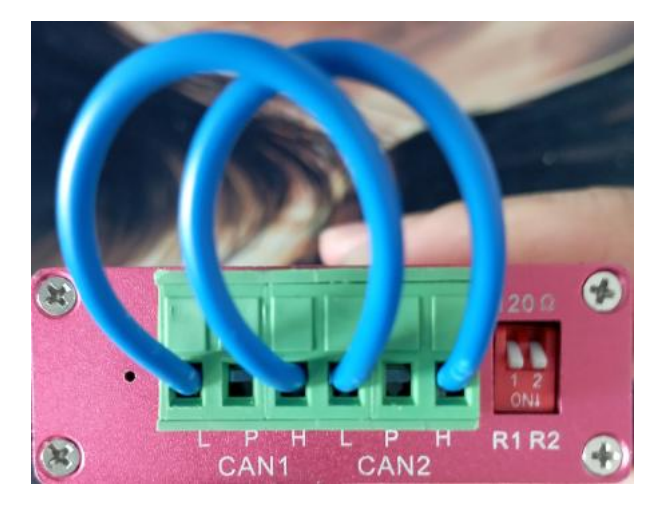

## 第二步

1.电脑打开设备管理器可以看到驱动处于未安装状态,如下图

设备管理器: 右击开始

-设备管理器/右击此电脑 🕮 --管理--设备管理器

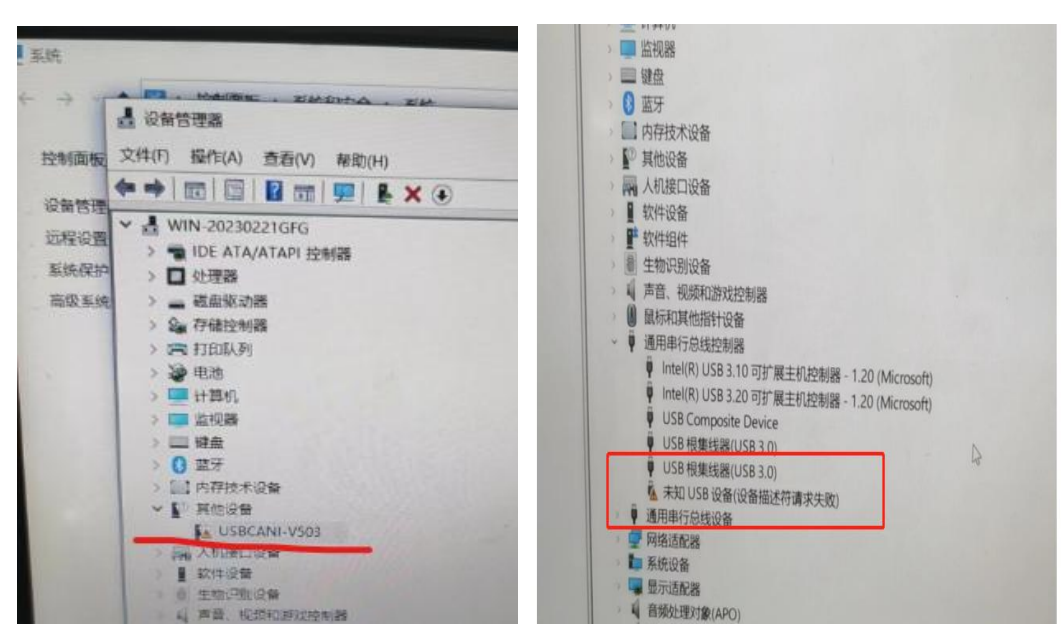

### 第三步

1.从网站<u>http://www.gcan.com.cn/</u>下载 GCANTools 软件与驱动安装包(包括所有型号 USBCAN 分析仪的驱动,按照下面图片引导下载驱动) 2.演示视频链接

GCANTools 软件与驱动安装演示

https://www.bilibili.com/video/BV1ku4y1h7Py/

GCANTools 软件使用演示

https://www.bilibili.com/video/BV11c411f7mH/

|                                                                                                    |                                                                                                    |                                                                                                    | 多关键词                                                                                                    | 同请空格隔开                                                                       |                                                                  |                                                                               |                                                                                                    |
|----------------------------------------------------------------------------------------------------|----------------------------------------------------------------------------------------------------|----------------------------------------------------------------------------------------------------|----------------------------------------------------------------------------------------------------|------------------------------------------------------------------------------|------------------------------------------------------------------|-------------------------------------------------------------------------------|----------------------------------------------------------------------------------------------------|
|                                                                                                    |                                                                                                    | Q. 请输入关键词查                                                                                                    | 找                                                                                                    |                                                                              |                                                                  |                                                                               |                                                                                                    |
|                                                                                                    |                                                                                                    | 熱门搜索: 手册 USBCA                                                                                                    | AN 资料下载 GCANTools                                                                                                    |                                                                              |                                                                  |                                                                               |                                                                                                    |
|                                                                                                    |                                                                                                    |                                                                                                    |                                                                                                    |                                                                              |                                                                  |                                                                               | 1 3 1 5 11 1                                                                                                    |
|                                                                                                    | <ul> <li>         可编程逻辑     </li> </ul>                                                                                            | 控制器(PLC)                                                                                                    | ◎ 总线I/O                                                                                                    |                                                                              | ( 零) CAN 工业网关                                                    |                                                                               |                                                                                                    |
|                                                                                                    | <ul> <li>GCAN-PLC-301/302</li> </ul>                                                                                               |                                                                                                    | <ul> <li>GCAN-I/O-8000</li> </ul>                                                                                                    |                                                                              | <ul> <li>可编程总线网关(带I/O)</li> </ul>                                |                                                                               |                                                                                                    |
|                                                                                                    | <ul> <li>GCAN-PLC-310</li> <li>GCAN-PLC-320/321/32</li> </ul>                                                                      | 2                                                                                                    | <ul> <li>GCAN-I/O-8100</li> <li>GCAN-I/O-8200</li> </ul>                                                                                                |                                                                              | <ul> <li>可编程总线网关</li> <li>GCAN-201/207(RS232/485转CAN)</li> </ul> |                                                                               |                                                                                                    |
|                                                                                                    |                                                                                                    | 查看更多 →                                                                                                    |                                                                                                    | 宣看更多 →                                                                       |                                                                  | 查看更多                                                                          | 5 +                                                                                                    |
|                                                                                                    | CAN ASS                                                                                                    | 祈仪                                                                                                    | 👉 驱动器                                                                                                    |                                                                              |                                                                  |                                                                               |                                                                                                    |
|                                                                                                    | • USBCAN- I ( I Pro)                                                                                                    |                                                                                                    | <ul> <li>步进伺服一体机</li> <li>低压伺服一体机</li> </ul>                                                                                                    |                                                                              |                                                                  |                                                                               |                                                                                                    |
|                                                                                                    | ◦ USBCAN-IIC(订单生产<br>◦ USBCAN-IIpro                                                                                                | ") /ⅢC+                                                                                                    | <ul> <li>         ·</li></ul>                                                                                                    | ÞÒ                                                                           |                                                                  |                                                                               |                                                                                                    |
|                                                                                                    |                                                                                                    | 查看更多 →                                                                                                    |                                                                                                    |                                                                              |                                                                  |                                                                               |                                                                                                    |
|                                                                                                    | 常见问题                                                                                                    |                                                                                                    |                                                                                                    |                                                                              |                                                                  |                                                                               |                                                                                                    |
|                                                                                                    | ○ USBCAN资料下载                                                                                                    |                                                                                                    |                                                                                                    | ♀ GCANTools软件使用                                                              |                                                                  | $\rightarrow$                                                                 |                                                                                                    |
|                                                                                                    | L                                                                                                    |                                                                                                    |                                                                                                    |                                                                              |                                                                  |                                                                               |                                                                                                    |
| <b>CAN</b> ®                                                                                                    | )                                                                                                    |                                                                                                    |                                                                                                    |                                                                              |                                                                  |                                                                               |                                                                                                    |
| 首页 / CAN 总线分析仪                                                                                                    | 广成在线文档系统                                                                                                    | 白产) /피pro+ / USBCAI                                                                                                    | N-IIPro资料下载 / 文章                                                                                                    |                                                                              |                                                                  | 广成科                                                                           | 技音网 意见社区 Q                                                                                                    |
| <ul> <li>         首页 / CAN 急线分析仪      </li> <li>         う 偽健逻辑控制器(F      </li> <li>         参域)/O      </li> <li>         CAN 工业図本     </li> </ul>                                                                                                    | <b>广成在线文档系统</b><br>2 / USBCAN-IIpro (订单当<br>(PLC)                                                                                  | E <sup>≠</sup> ) /IIpro+ / USBCAN<br>USBCAN<br>GCANTools是ECA                                                                           | N-IPro资料下载 / 文章<br><mark> 资料下载</mark><br>NTools的新版本。                                                                                                    |                                                                              |                                                                  | 广成科                                                                           | 技 室 阿 意 见 社 区 Q<br>本 页 目 录<br>1. USBCAN磁动及上位切皮被方法<br>2. CCANTOol 幼(中) 英語の参戦<br>3. CANPoy/CanTesta 職力が設け<br>4. 二次开发発料 包                                                               |
| <ul> <li>         首页 / CAN 总统分析仪      </li> <li>         可编程逻辑控制编(<br/></li> <li>         总线/O      </li> <li>         CAN 总线分析仪      </li> <li>         CAN 总线分析仪      </li> <li>         USBCAN-I(IF)     </li> </ul>                                                                                                    | <b>广成在线文档系统</b><br>: / USBCAN-IIpro (订单)<br>(PLC)<br>Pro)                                                                          | EP <sup>A</sup> ) /IIpro+ / USBCAN<br>USBCAN<br>GCANTools是EC/<br>企 请先确定は                                                               | N-IIPro资料下载 / 文章<br><mark> 25 料 下 载</mark><br>MNTools的新版本。<br>26 - 0接线是否正确                                                                              | 3, ②是否安装电阻或拨码                                                                | ,①波特李是否匹配。                                                       | 广成科                                                                           | 技 室 阿 意 见 社 区 Q<br>本 页 目 录<br>1. USBCAN磁动及上位切皮装方法<br>2. GCANTookがは牛薬研究地検<br>3. CANPro/CanTesta製造り新設件<br>4. ニンガーン変件 も<br>5. net环境支援核                                                  |
| <ul> <li>         首項「CAN 息紙分析仪      </li> <li>         首項程要環控制編(      </li> <li>         急线//O      </li> <li>         CAN 息紙分析仪      </li> <li>         总线//O      </li> <li>         CAN 息紙分析仪      </li> <li>         CAN 息紙分析仪      </li> <li>         CAN 息紙分析仪      </li> <li>         CAN 息紙分析仪      </li> <li>         CAN 息紙分析仪      </li> <li>         CAN 息紙分析仪      </li> <li>         CAN 息紙分析仪      </li> <li>         USBCAN-I(IF)     </li> <li>         USBCAN-IIC ('USBCAN-IIC ('USBCAN-IIC ('USBCAN-IIC ('IF))     </li> <li>         ブーの相当     </li> </ul>                                                                                                    | <b>广成在线文档系统</b><br>: / USBCAN-IIpro (订单当<br>(PLC)<br>(订単生产) /IIC+<br>o (订単生产) /                                                    | EP) /IIpro+ / USBCAN<br>USBCAN<br>GCANTools是ECA<br>企 请先職定<br>1、USBCA<br>新手上路一定要看過                                                      | N-IIPro资料下载 / 文章<br>资料下载<br>MNTools的新版本。<br>段备: ①接线是百正确<br>N驱动及上位<br>Yf                                                                                 | ),                                                                           | ,③波特孝是否匹配。                                                       | 广武和                                                                           | 技 室 阿 意 见 社 区 Q<br>本 页 目 示<br>1. USBCAN医 認及 上位 肌を表 方法<br>2. CANFOot 気 に まで 調査 が 執<br>4. 二次 开 波 新会<br>5net 形 場 安 触                                                                    |
| <ul> <li>         首項「CAN 意能分析仪      </li> <li>         う「病程愛境控制編(      </li> <li>         参岐/O      </li> <li>         CAN 意能分析仪      </li> <li>         CAN 意能分析仪      </li> <li>         CAN 意能分析仪      </li> <li>         CAN 意能分析仪      </li> <li>         USBCAN-I (IF)      </li> <li>         USBCAN-II (C)      </li> <li>         USBCAN-II (C)      </li> <li>         USBCAN-I (F)      </li> <li>         USBCAN-I (F)      </li> <li>         USBCAN-I (F)      </li> <li>         USBCAN-I (F)      </li> <li>         USBCAN-I (F)      </li> <li>         DSBCN学校(F)      </li> </ul>                                                                                                    | <b>广成在线文档系统</b><br>: / USBCAN-IIpro (订单当<br>(PLC)<br>(订単生产) /IIC+<br>o (订単生产) /                                                    | EP) /II pro+ / USBCAN<br>USBCAN<br>GCANTools是EC/<br>企 请先職定<br>1、USBCA<br>新手上路一定要看級                                                     | N-IIPro资料下载 / 文章<br><b>资料下载</b><br>NNTools的新版本。<br>段备: ①接线是否正确<br>N驱动及上位<br>**                                                                          | 9. ②是否安装电阻或选码<br>立机安装方法                                                      | ,③波特李是否匹配。                                                       | 广成科                                                                           | 技術型 意见社区 Q、<br>本页目录<br>1. USBCAN医动及上位现态表示法<br>2. GCANTOoL的如牛驱动法地和<br>3. CANPOoLCATERSITIES分析数件<br>4. 二次开发照料和<br>5net环确定触知                                                            |
| <ul> <li>         首項「CAN 急級分析仪      </li> <li>         可编程逻辑控制编(<br/>・ 応級//O             ・ CAN 急級分析仪      </li> <li>         CAN 急級分析仪      </li> <li>         CAN 急級分析仪      </li> <li>         USBCAN-I(IF)      </li> <li>         USBCAN-IIC(C      </li> <li>         USBCAN-IIFOO      </li> <li>         USBCAN-IIFOO      </li> <li> </li> <li></li></ul>                                                                                                    | <b>广成在线文档系统</b><br>: / USBCAN-IIpro (订单)<br>(PLC)<br>Pro)<br>(订単生产) / IIC+<br>o (订単生产) /<br>更用<br>JINUX系統                          | E <sup>m</sup> ) //Ipro+ / USBCAN<br>USBCAN<br>GCANTools是ECA<br>金 请先職定<br>1、USBCAN<br>新主比語-定要看認<br>い<br>BO3.6 KE                       | N-IIPro资料下载 / 文章<br><b>资料下载</b><br>NNTools的新版本。<br><b>贸备: ①接线是否正确</b><br><b>N驱动及上位</b><br>1<br>1<br>1<br>1<br>1<br>1<br>1<br>1<br>1<br>1<br>1<br>1<br>1 | 9. <del>②是否安装电厢或拨码</del><br>立机安装方法<br><sub>志pdf</sub>                        | , ①波特李是否匹配。                                                      | 下<br>(上<br>(1)<br>(1)<br>(1)<br>(1)<br>(1)<br>(1)<br>(1)<br>(1)<br>(1)<br>(1) | 技 直列 意见社区 Q.<br>本 页 目 示<br>1. USBCAN磁动及上位初史策方法<br>2. GCANTOol KX付手磁动波地检<br>3. CANTPOCIONETWING分析設计<br>4. 二次开波器料和<br>5. metF/環空酸物                                                     |
| <ul> <li>         首項「CAN 急級分析仪      </li> <li>         う「項機理逻辑控制編(      </li> <li>         参越/O      </li> <li>         CAN 急級分析仪      </li> <li>         CAN 急級分析仪      </li> <li>         CAN 急級分析仪      </li> <li>         USBCAN-II (I f      </li> <li>         USBCAN-II (I f      </li> <li>         USBCAN-II (I f      </li> <li>         USBCAN-II (I f      </li> <li>         USBCAN-II (I f      </li> <li>         USBCAN-II (I f      </li> <li>         USBCAN-II (I f      </li> <li>         USBCAN-II (I f      </li> <li>         USBCAN-II (I f      </li> <li>         USBCAN-II (I f      </li> <li>         USBCAN-II (I f      </li> <li>         USBCAN-II (I f      </li> <li>         USBCAN-II (I f      </li> <li>         USBCAN-II (I f      </li> </ul>                                                                                                    | <b>广成在线文档系统</b><br>( / USBCAN-IIpro (订单3<br>((订単生产) / IIC+<br>o (订単生产) /<br>更用<br>JINUX系統<br>(Pro資料下载<br>I-II pro使用手册下             | E <sup>PP</sup> ) /IIpro+ / USBCAN<br>USBCAN<br>GCANTools是EC/<br>企 请先确定<br>1、USBCAN<br>新王L格-定要有違<br>回<br>USBCAN<br>803.6 KE<br>2、GCANT | N-IPro密目下载 / 文章<br>资料下载<br>NNTools的新版本。<br>9番: @接线是否正确<br>N驱动及上位<br>1<br>1<br>1<br>1<br>1<br>1<br>1<br>1<br>1<br>1<br>1<br>1<br>1                       | <ol> <li>●是否安装电刷或拨码</li> <li>立机安装方法</li> <li>▲ pdf</li> <li>区动安装包</li> </ol> | , ①波特李是否匹配。                                                      | <b>广</b> 藏縣                                                                   | <ul> <li>技術図 意见社区 Q</li> <li>本页目录</li> <li>1. USBCANEの取上位明念表方法</li> <li>2. CANPoryCanTest電話の新設件</li> <li>3. CANPro/CanTest電話の新設件</li> <li>4. 二次予定資料色</li> <li>5. met环境支援性</li> </ul> |
| <ul> <li>         首項保登環境制備(<br/>・ ご病保登環境制備(<br/>・ ご続以)C             ・ CAN 急級分析Q             ・ ご名和 三級協分析Q             ・ CAN 急級分析Q             ・ USBCAN-II()             ・ USBCAN-II()             ・ USB</li></ul> | 「成在线文档系统<br>(ノUSBCAN-IIpro (订单)<br>((订单生产) / IIC+<br>o (订単生产) /<br>使用<br>inux系統<br>(Pro該料下載<br>)・IIpro使用手册下<br>資料下載                | E <sup>PP</sup> ) /IIpro+ / USBCAN<br>USBCAN<br>GCANTOOIS是ECA<br>金 请先编定<br>1、USBCAN<br>新王L路-定要有認<br>USBCAN<br>803.6 KE<br>2、GCANTO     | N-IIPro资料下载 / 文章<br>资料下载<br>ANTools的新版本。<br>段备: ①接线是否正确<br>N驱动及上位<br>你<br>Fools软件与到<br>到II版本软件。                                                         | ). ②是否女装电厢或拨码<br>立机安装方法<br><sup>±.pdf</sup><br>呕动安装包                         | , ①波特李是否匹配。                                                      | <u>ب</u><br>ب<br>ب<br>ب<br>ب<br>ب                                             | 技技商 意见社区 Q、<br>本页目录<br>1.058CAN版动及上位机能表示法<br>3. CANPO-CanTexTill版分析软件<br>3. CANPO-CanTexTill版分析软件<br>3netTill最安排包<br>3netTill最安排包<br>3netTill最安排包                                    |
| <ul> <li>         首面 / CAN 急能分析仪      </li> <li>         可编程逻辑控制编译      </li> <li>         急线VO      </li> <li>         CAN 急能分析Q      </li> <li>         总线VO      </li> <li>         CAN 急能分析Q      </li> <li>         CAN 急能分析Q      </li> <li>         CAN 急能分析Q      </li> <li>         USBCAN-II (I F      </li> <li>         USBCAN-II (I F      </li> <li>         USBCAN-II (I F      </li> <li>         USBCAN-II (I F      </li> <li>         USBCAN-II (I F      </li> <li>         USBCAN-II (I F      </li> <li>         USBCAN-II (I F      </li> <li>         USBCAN-II (I SBCAN-II F      </li> <li>         USBCAN-II (I SBCAN-II F      </li> <li>         USBCAN II FD      </li> <li>         USBCAN II FD      </li> </ul>                                                                                                    | <b>广成在线文档系统</b><br>( / USBCAN-IIpro (订单3<br>(PLC)<br>Pro)<br>(订单生产) / IIC+<br>の (订单生产) /<br>使用<br>JINUX系統<br>Pro資料下載<br>)<br>(資料下載 | E <sup>PP</sup> ) /IIpro+ / USBCAN<br>USBCAN<br>GCANTools是ECC<br>企 请先确定<br>1、USBCA<br>新主L路 定要有認<br>USBCAN<br>B03.6 KE<br>2、GCANTO      | N-IIPro资料下载 / 文章<br>资料下载<br>NNTools的新版本。<br>设备: ①接线是否正确<br>N驱立动及上位<br>和亚动及上位机安装方法<br>Toools软件与码<br>司国版本软件。<br>ools软件与驱动安装包。                             | 3, ②是否安装电阻或拨码<br>立机安装方法<br><sup>素pdf</sup><br>呕动安装包                          | , ①波特孝是否匹配。                                                      | 「市 (市 (市 (市 (市 (市 (市 (市 (市 (市 (市 (市 (市 (市                                     | 技技術         意见社区         Q           本页目景                                                                                                    |

## 第四步

1.下载好 GCANTools 软件与驱动安装包以后,解压到桌面,打开文件夹可以看到需要安装的 驱动与上位机软件,根据下图安装驱动与上位机软件。(遇到杀毒软件的时候选择允许安装)

| 3称                | 修改日期             | 类型  |  |
|-------------------|------------------|-----|--|
| ①GCAN Tools调试分析软件 | 2024-03-19 13:14 | 文件夹 |  |
| ⑥驱动 driver        | 2023-10-25 16:27 | 文件夹 |  |
| ControlCAN.dll替换  | 2024-03-19 13:13 | 文件夹 |  |
| FD驱动              | 2024-03-19 13:15 | 文件夹 |  |
|                   | 2023-10-25 16:28 | 文件夹 |  |
|                   |                  |     |  |

| <u> </u>                        |                  | 软件             | 路佺       |  |
|---------------------------------|------------------|----------------|----------|--|
| 名称                              | 修改日期             | 类型             | 大小       |  |
| 🛃 GCANTools-Setup20240117cn.exe | 2024-01-17 11:05 | 应用程序           | 4,282 KB |  |
| 网 GCANTools软件使用手册-IS-WI-GCAN    | 2023-12-14 15:18 | Microsoft Edge | 4.323 KB |  |

双击安装,安装过程中可能会出现下图错误,忽略即可,软件安装结束前会自动安装驱动,遇到杀毒软件选择允许安装

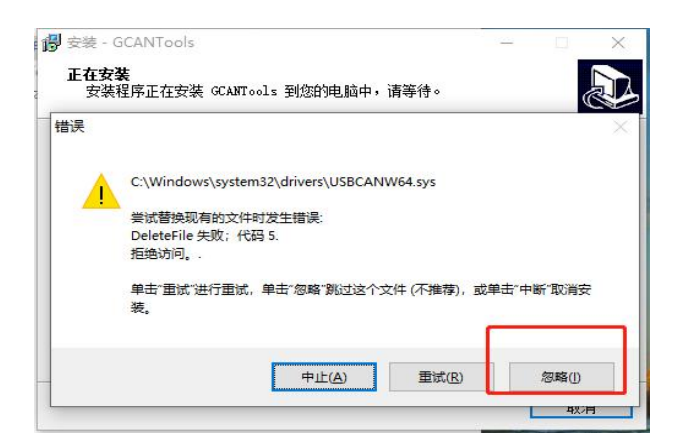

# 2.安装驱动根据电脑系统选择(Win11系统选择后面标注(win11)的驱动进行安装,FD设备选择 FD 驱动安装)

| ~                   |                  |                |    |        |   |
|---------------------|------------------|----------------|----|--------|---|
| 名称                  | 修改日期             | 类型             | 大小 |        |   |
|                     | 2020/5/14 18:11  | 应用程序扩展         |    | 24 KE  | В |
| CHUSBDLL64.dll      | 2020/6/28 10:41  | 应用程序扩展         |    | 33 KE  | В |
| 🖏 DPInst32.exe      | 2011/7/28 17:38  | 应用程序           |    | 776 K  | B |
| 💐 DPInst64.exe      | 2010/5/7 20:52   | 应用程序           |    | 909 KE | В |
| 😼 DriverSetup.exe   | 2022/5/28 15:29  | 应用程序           |    | 84 KE  | B |
| 🔧 DriverSetup64.exe | 2020/5/14 18:11  | 应用程序           |    | 43 KE  | В |
| 🗟 ECanUsb.dll       | 2020/6/28 10:41  | 应用程序扩展         |    | 139 KE | В |
| SBCANW64.sys        | 2021/11/10 18:22 | 系统文件           |    | 48 KE  | B |
| USBCANWDM.cat       | 2020/6/28 11:11  | 安全目录           |    | 17 KE  | B |
| USBCANWDM.INF       | 2020/5/14 18:11  | 安装信息           |    | 4 KE   | B |
| USBCANWDM.sys       | 2021/11/10 18:22 | 系统文件           |    | 35 KE  | B |
| 🚾 驱动安装说明.pdf        | 2015/4/10 9:16   | Microsoft Edge |    | 348 KE | В |

| 驱动安装/卸载  |                                       | 驱动安装加载   |                          |
|----------|---------------------------------------|----------|--------------------------|
| 选择INF文件: | USBCANWDM.INF ~                       | 选择INF文件: | USBCANWDM.INF ~          |
| 安装       | GCAN                                  | 安装       | GCAN                     |
| 卸载       | DriverSetup X                         | 卸载       | DriverSetup              |
| 帮助       |                                       | 帮助       |                          |
|          | 1 1 1 1 1 1 1 1 1 1 1 1 1 1 1 1 1 1 1 | 0        | GCAN USBCAN Device驱动已卸载. |
|          |                                       |          |                          |

### 第五步

1. 安装成功以后重新拔插 usb 线, 然后在电脑查看设备管理器驱动, 是下图的状态说明安 装成功,可以正常使用, 如果蓝色电脑旁出现黄色感叹号,可以自行查看驱动详细信息, 是 否提到数字签名、内核隔离字样,可以网上搜索对应系统关闭数字签名、关闭内核隔离的方 法。

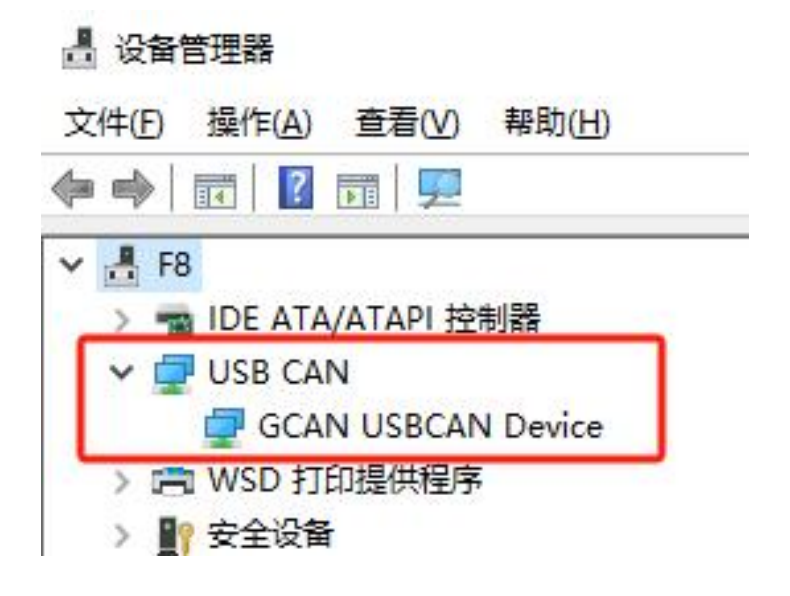

## 第六步

 打开上位机,设置波特率,进行收发数据(双通道自测选择相同波特率) usbcan 双通道分析仪自测 https://www.bilibili.com/video/BV1ew411W7Ww/

如果使用其他上位机(cantest、canpro 等)需要替换 dll 文件兼容我们 USBCAN 设备。
 兼容其他软件替换 dll 的方法演示
 <a href="https://www.bilibili.com/video/BV1SH4y1r7d1/">https://www.bilibili.com/video/BV1SH4y1r7d1/</a>

### 第七步

#### 使用上位机收不到数据,发送失败怎么办??

1. 请检查接线、终端电阻、波特率。

(1) 接线:保证接线是 CANH 接 CANH, CANL 接 CANL, 无接错、接反、端子压线不实等问题。接线方式如下图

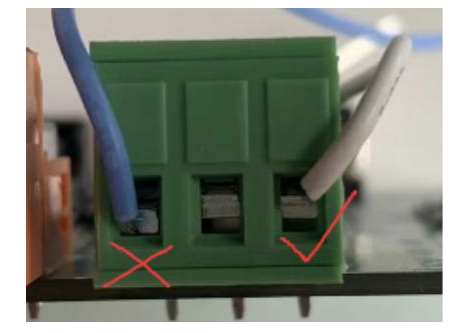

(2)终端电阻:保证一条总线上至少有 1 个,至多有 2 个 120 欧终端电阻(标准中规定最远的终端要各接一个),如果需要加电阻,可直接用拨码开关拨到 ON 位置。另一端连接的设备没有内置电阻可以在端子上再接一个 120 欧电阻。电阻开关如下图

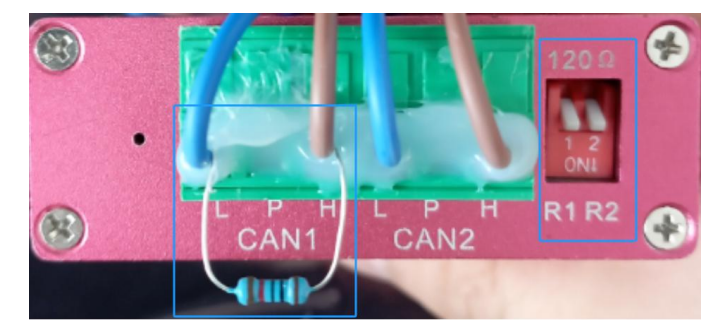

(3) 波特率:保证 CAN 总线上所有节点波特率一致,打开 GCAN Tools 软件,调整波特率等于被测设备的波特率。如果您不知道被测设备的波特率是多少,请使用 GCAN Tools 软件的自动识别波特率功能,使用增强模式识别一下波特率。识别波特率之前请确保以上接线和电阻已经检查完毕。

| 注视机友来;                 | H. USECAN-M             |         | 打工设备        |   |
|------------------------|-------------------------|---------|-------------|---|
| 匹件 反 面 关 3             |                         |         | 11开设曲       |   |
| name<br>USBCAN-II-V    | Hardware<br>5 UGP. 31.5 | e<br>52 | GC220129901 |   |
| CAN1 CAN<br>通道:<br>夕称· | CAN1                    | 5       |             | 1 |
| 协议:                    | CAN = 1                 | ~       |             |   |
| 工作模式:                  | 正常模式                    | ~       |             |   |
| 波特率:                   | 500                     | ~ K     |             |   |
|                        | 白动记别波想                  | 专家      |             |   |